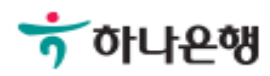

# 기업뱅킹사용설명서

Hanabank corporate Banking User Manual

# **인증센터** 영수증/세금계산서 발급

# 영수증/세금계산서 발급

Step 1. 사용자 선택 및 사업자 정보 입력 후 확인 버튼을 클릭합니다.

## 영수증/세금계산서 발급

#### 사용자 확인

| 사업자 선택                 | <ul> <li>법인사업자</li> <li>개인사업자</li> </ul> |  |  |  |
|------------------------|------------------------------------------|--|--|--|
| <mark>남업자 정보 입력</mark> |                                          |  |  |  |
| 사용자 아이디                |                                          |  |  |  |
| 사업자등록번호                | ('-'없이 입력)                               |  |  |  |
|                        | 황인 취소                                    |  |  |  |

# 영수증/세금계산서 발급

Step 2. 발급수수료 납부내역 확인 후 영수증 출력 버튼 클릭합니다.

Step 3. 팝업창의 인쇄버튼을 클릭하여 영수증을 출력합니다.

## 영수증/세금계산서 발급

#### 발급수수료 납부내역

| 납부일자       | 납부계좌번호 | 납부금액     | 환불일자             | 인증서구분            | 바로가기     |
|------------|--------|----------|------------------|------------------|----------|
| 2017-10-12 |        | 4,400원   |                  | 기업 은행/보험용(금융결제원) | 영수증 출력   |
|            |        |          |                  |                  | 수수료환불 신청 |
| 2010 04 10 |        | 4 400 91 | 기어 오랜/나치오/ㄱ오겨페이\ | 영수증 출력           |          |
| 2018-04-19 |        | 4,400권   |                  | 기입 근행/모임용(금융결제권) | 수수료환불 신청 |

|                                | 조회일시 : 2018-07-05 15:55:3                      |
|--------------------------------|------------------------------------------------|
| 고객명                            |                                                |
| 수수료                            | 4,000원                                         |
| 부가가치세                          | 400원                                           |
| 출금계좌                           |                                                |
| <mark>납부일자</mark>              | 2018-04-16                                     |
| 내역                             | 금융결제원 인증서 발급 수수료                               |
| 위와 같이 발급 수수료를<br>2018년 04월 16일 | 수납하였습니다. · · · · · · · · · · · · · · · · · · · |

# THANK YOU